## E-mail cím módosítása az Online ügyfélszolgálatunkban

E-mail cím módosítása:

1. Online ügyfélszolgálati felületen belépést követően jobb felső sarokban a lefelé mutató nyílra kattintva

| DPMV ZRT.                                                                                                    | ~   |
|----------------------------------------------------------------------------------------------------|-----|
| Felhasználóazonosító-választó                                                                                                    |     |
| Tisztelt Ügyfelünk!                                                                                                    |     |
| Az oldal legfelső, logó melletti részén mindig ellenőrizheti, hogy mely fiókját kezeli.<br><b>Ügyintézéshez kérjük, válasszon a menüpontok közül!</b>                                                                                   |     |
| <ul> <li>Fiókkezelés: A kijelentkezést, illetve a fiókadataihoz kapcsolódó beállításokat a jobb felső sarokban talá<br/>a névre kattintva.</li> </ul>                                                                                   | lja |
| Az illetőktelenek hozzáférésének megakadályozásáért kérjük, lépjen ki fiókjából mielőtt a weboldalt<br>elhaoviai                                                                                                    |     |
| <ul> <li>Értesítések: A jobb felső sarokban a fióknévre kattintva válassza az Értesítési beállítások menüpontot</li> </ul>                                                                                                    |     |
| annak pontos megnatarozasanoz, hogy mirol szeretne e-mailben ertesitest kapni.<br>• Kapcsolafelvíteli: Hibabejelentéshez, vagy egyéb kapcsolatfelvételi üzenet küldéséhez válassza a<br>Hibabejelentés, illetve a Kapcsolat menüpontot. |     |
| Jelenleg az alábbi felhasználói azonosító számhoz tartozó adatokat látja:                                                                                                    |     |

## 2. Felhasználó fiókadatok

Felhasználói fiókadatók módosítása a rögzített e-mail törlése az új e-mail cím beírása után (kétszer), automatikus e-mailt küldünk a régi és az új e-mail címekre

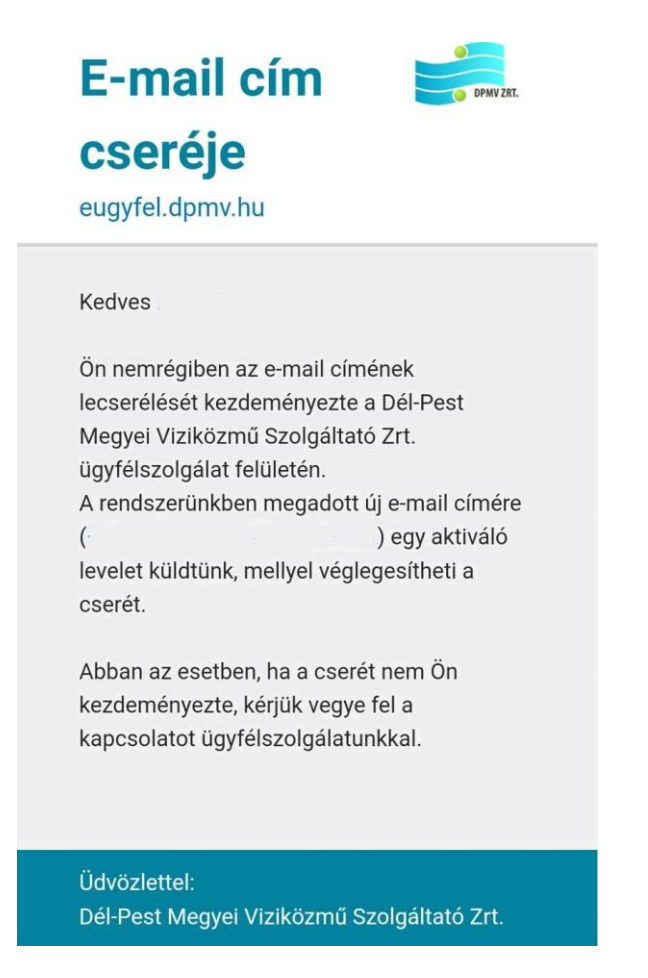

3. Az e-mailban megküldött linkkel, tudja aktiválni új e-mail címét.

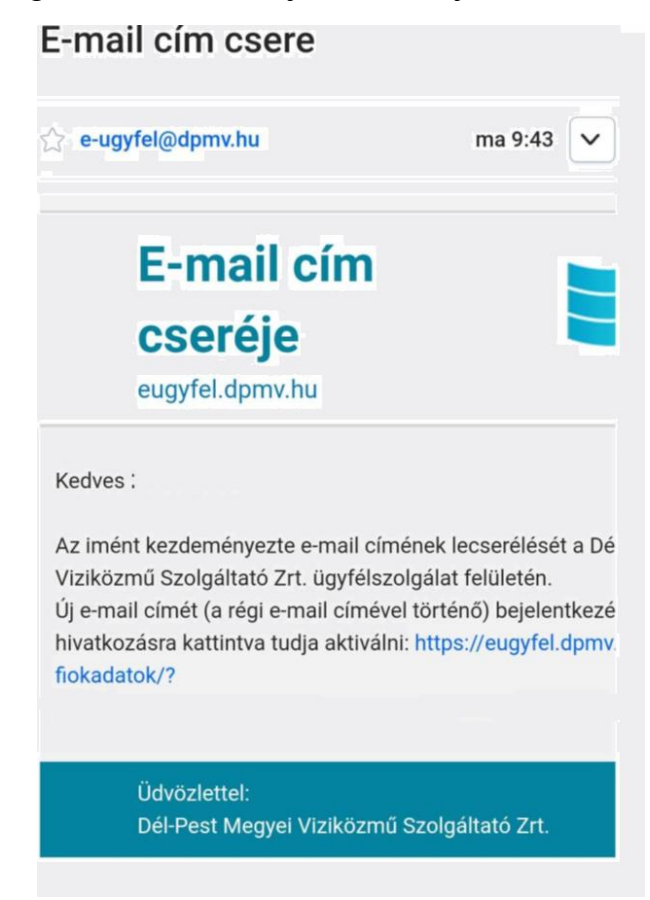

- 4. A dpmv.hu oldalon újra kell kezdeményezni a belépést az Online ügyfélszolgálaton a régi e-mail címmel és a hozzátartozó jelszóval.
- 5. Belépést követően az új e-mail címére kapott linkre szükséges kattintani, amivel aktíválja az e-mail cím cserét.

Az új e-mail címe a régi jelszóval használható.